## UYGULAMA 2 TABLO YAPIMI

Amaç: SPSS 10 istatistiksel paket programında veri girişi ve tablo yapımı.

SPSS 10 istatistiksel paket programı ilk açıldığında ekrana gelen görüntü aşağıdaki gibidir. Bu pencere **Data View** penceresidir. Veriler bu penceredeki hücrelere girilir.

| 🛅 Untitle | ed - SPSS D | ata Editor   |              |               |                   | An<br>An |     |          |
|-----------|-------------|--------------|--------------|---------------|-------------------|----------|-----|----------|
| File Edit | View Data   | Transform A  | nalyze Graph | s Utilities W | indow Help        |          |     |          |
|           | s 🔍 🖌       |              | - <b>D</b> / | ▲ ■           | #  <b>   </b>   🤋 | 6        |     |          |
| 1:        |             |              |              |               |                   |          |     |          |
|           | var         | var          | var          | var           | var               | var      | var |          |
| 1         |             |              |              |               |                   |          |     |          |
| 2         |             |              |              |               |                   |          |     |          |
| 3         |             |              |              |               |                   |          |     |          |
| 4         |             |              |              |               |                   |          |     |          |
| 5         |             |              |              |               |                   |          |     |          |
| 6         |             |              |              |               |                   |          |     |          |
| 7         |             |              |              |               |                   |          |     |          |
| 8         |             |              |              |               |                   |          |     |          |
| 9         |             |              |              |               |                   |          |     |          |
| 10        |             |              |              |               |                   |          |     |          |
| 11        |             |              |              |               |                   |          |     |          |
| 12        |             |              |              |               |                   |          |     |          |
| 13        |             |              |              |               |                   |          |     |          |
| 14        |             |              |              |               |                   |          |     |          |
| 15        |             |              | 100          |               |                   |          |     | <b>_</b> |
| ▲ ► \Da   | ta View 🗸 V | ariable View | /            | 4             |                   |          |     |          |
|           |             |              | S            | PSS Processor | is ready          |          |     | 11.      |

Variable View tıklanarak aşağıdaki pencere ekrana gelir. Bu pencerede, ilgili değişkenlerin özellikleri tanımlanır.

Name sütunundaki kutucuğa, değişkene verilecek olan isim yazılır. Type

simgesi tıklanarak değişkenin sayısal veya kategorik gibi özellikleri tanımlanır. Width sütunundaki kutucukta değişkenin karakter veya basamak uzunluğu belirlenir. Decimals sütunundaki kutucukta ise ondalıklı kısımdaki yani virgülden sonraki basamak sayısı belirlenir. Label sütunundaki kutucuk ile değişkene etiket verilebilir. Values sütununda

simgesi tıklanarak, kategorik değişkenlerde kategorilere verilen kodların belirtilmesi sağlanır.

Values

| 🔳 Untit   | led - SPSS D | ata Editor      |               |                     |                                       |        |     | l             |   |                                                                                                    |                                       |                                       |                                       |                                                                                                    |
|-----------|--------------|-----------------|---------------|---------------------|---------------------------------------|--------|-----|---------------|---|----------------------------------------------------------------------------------------------------|---------------------------------------|---------------------------------------|---------------------------------------|----------------------------------------------------------------------------------------------------|
| File Edit | View Data    | Transform Analy | vze Graphs Ut | ilities Window Help | p                                     |        |     | l             |   |                                                                                                    |                                       |                                       |                                       |                                                                                                    |
|           | / 🗐 🖉        | 0 🖂 🔤 🔚         | [?] M 唱       |                     | % <b>0</b>                            |        |     | l             |   |                                                                                                    |                                       |                                       |                                       |                                                                                                    |
|           | Name         | Туре            | Width         | Decimals            | Label                                 | Values |     | l             |   |                                                                                                    |                                       |                                       |                                       |                                                                                                    |
| 1         |              |                 |               |                     |                                       |        |     | 1             |   |                                                                                                    |                                       |                                       | . 10000.                              | . 10000 .                                                                                                    |
| 2         |              |                 |               | -                   |                                       |        |     | 1             |   |                                                                                                    | h                                     | da.                                   | and the second                        |                                                                                                    |
| 3         |              |                 |               |                     |                                       |        |     | 1             |   |                                                                                                    |                                       |                                       |                                       |                                                                                                    |
| 4         |              |                 |               |                     |                                       |        |     | 1             | , | ¥88                                                                                                    | ¥                                     | <b>Na.</b> .                          | ×                                     | ×                                                                                                    |
| 5         |              |                 |               |                     |                                       |        |     | 1             |   | - V                                                                                                    |                                       |                                       |                                       |                                                                                                    |
| 6         |              |                 |               |                     |                                       |        |     | A.            |   | 1                                                                                                    | - V                                   | s Vís                                 | - Ví                                  | s í                                                                                                    |
| 7         |              |                 |               |                     |                                       |        |     | o /4. I       |   | n de la constancia de la constancia de la constancia de la constancia de la constancia de la constancia de la c | e e e e e e e e e e e e e e e e e e e | e e e e e e e e e e e e e e e e e e e | e e e e e e e e e e e e e e e e e e e | en el contra de la contra de la |
| 8         |              |                 |               |                     |                                       |        |     | AN            | 8 | ×.                                                                                                    | ×.                                    |                                       |                                       | ×                                                                                                    |
| 9         |              |                 |               |                     |                                       |        |     | . "           |   |                                                                                                    |                                       |                                       |                                       |                                                                                                    |
| 10        |              |                 |               |                     |                                       |        |     |               |   |                                                                                                    |                                       |                                       |                                       |                                                                                                    |
| 11        |              |                 |               |                     |                                       |        |     | <i>У</i><br>1 |   |                                                                                                    |                                       |                                       |                                       |                                                                                                    |
| 12        |              |                 |               |                     |                                       |        |     | 1             |   |                                                                                                    |                                       |                                       |                                       |                                                                                                    |
| 13        |              |                 |               |                     |                                       |        |     | 1             |   |                                                                                                    |                                       |                                       |                                       |                                                                                                    |
| 14        |              |                 |               |                     |                                       |        |     | 1             |   |                                                                                                    |                                       |                                       |                                       |                                                                                                    |
| 15        |              |                 |               |                     |                                       |        |     | 1             |   |                                                                                                    |                                       |                                       |                                       |                                                                                                    |
| 16        |              |                 |               |                     |                                       |        | - ( | 1             |   |                                                                                                    |                                       |                                       |                                       |                                                                                                    |
|           | ata View ) V | ariable View /  |               |                     | 1                                     |        |     | 1             |   |                                                                                                    |                                       |                                       |                                       |                                                                                                    |
|           | A-           |                 | SPSS P        | rocessor is ready   |                                       | 5 [3   |     | 1             |   |                                                                                                    |                                       |                                       |                                       |                                                                                                    |
|           |              |                 |               |                     | · · · · · · · · · · · · · · · · · · · |        | 10  |               |   |                                                                                                    |                                       |                                       |                                       |                                                                                                    |

Örnek 1 (Ders kitabı Tablo 3.1/a,b,c):100 tane anne biriminden elde edilen yaşları, ikamet yerleri, eğitim durumları, sahip oldukları çocuk sayıları ve son bebeğin cinsiyeti gibi değişkenlerin tanımlayıcı istatistiklerini elde edelim.

8

İkametgah bilgilerinin kodları:

- 1-İl
- 2-İlçe
- 3-Köy

Eğitim Durumu kodları:

- 1- Okur yazar 🔹
- 2- Okur yazar değil
- 3- Ilköğretim mezunu
- 4- Ortaöğretim mezunu
- 5- Yüksek okul mezunu

Cinsiyet kodları:

- 1-Kız
- 2-Erkek

100 anneye ait veriler kodlanarak aşağıdaki tabloda verilmiştir.

| yaş | ikametgah | eğitim d. | çocuk s. | cinsiyet |
|-----|-----------|-----------|----------|----------|
| 18  | 2         | 3         | 3        | 1        |
| 40  | 2         | 2         | 1        | 2        |
| 29  | 3         | 1         | 2        | 2        |
| 41  | 3         | 3         | 2        | 1        |

|          | 14   | 1        | 5          | 2   | 2                |              |
|----------|------|----------|------------|-----|------------------|--------------|
|          | 34   | 1        | 4          | 3   | 2                |              |
|          | 44   | 1        | 1          | 1   | 1                |              |
|          | 22   | 3        | 2          | 2   | 2                |              |
|          | 37   | 3        | 4          | 2   | 1                |              |
|          | 29   | 1        | 1          | 4   | 2                |              |
|          | 38   | 3        | 4          | 1   | 2                |              |
|          | 19   | 2        | 4          | 3   | 1                |              |
|          | 39   | 2        | 2          | 1   | 1                |              |
|          | 33   | 2        | 2          | 1   | 2                |              |
|          | 21   | 3        | 1          | 4   | 2                |              |
|          | 35   | 3        | 1          | 1   | 1                |              |
|          | 25   | 3        | 5          | 3   | 2                |              |
|          | 36   | 2        | 4          | 1   | 2                |              |
|          | 23   | 1        | 2          | 3   | 1                | *            |
|          | 36   | 3        | 1          | 4   | 2                | Á            |
|          | 37   | 3        | 4          | 3   | 1                |              |
|          | 27   | 3        | 4          | 1   | 2                |              |
|          | 32   | 1        | 5          | 2   | 2                |              |
|          | 27   | 1        | 4          | 2   | 2                |              |
|          | 33   | 2        | 4          | 3   | 2                | l . Can Y    |
|          | 25   | 2        | 4          | 3   | 2                |              |
|          | 34   | 1        | 5          | 3   | 2                |              |
|          | 35   | 2        | 4          | 2   | 2                | $\mathbb{N}$ |
|          | 30   | 1        | 3          | 2   | × 2 <sup>4</sup> |              |
|          | 31   | 1        | 2          | 1   | 2                | ×            |
|          | 30   | 1        | 4          | 3 / | 2                |              |
|          | 31   | 1        | 4          | 2   | 2                |              |
|          | 28   | 1        | 5          | 3   | 2                |              |
|          | 31   | 2        | 1          | 4   | <u> </u>         |              |
|          | 32   | 3        | 2 🎺        | 4   | 2                |              |
|          | 32   | 3        | 4          | 2   | 2                |              |
|          | 27   | 1        | 3          | 3   | 2                |              |
|          | 32   | 2        | 1 📎        | 1   | 2                |              |
|          | 30   | 3 × ື ິ  | 1          | 1   | 2                |              |
|          | 31   | 3        | <u>}</u> 1 | 2   | 2                |              |
|          | 30   | <u>3</u> | 5          | 3   | 2                |              |
|          | 30   | 1        | 1          | 5   | 1                |              |
|          | 35 🔪 | 3        | 5          | 2   | 1                |              |
|          | 25   | 2 2      | 1          | 2   | 2                |              |
|          | 35   | > 3      | 2          | 1   | 1                |              |
| <u> </u> | 26   | 3        | 1          | 1   | 2                |              |
| <u> </u> | 33   | 3        | 4          | 1   | 2                |              |
|          | 26   | 3        | 4          | 1   | 1                |              |
|          | 27   | 1        | 2          | 3   | 1                |              |
|          | 37   | 3        | 4          | 1   | 2                |              |
|          | 22   | 2        | 5          | 3   | 1                |              |
|          | 37   | 2        | 4          | 1   | 1                |              |
|          | 23   | 2        | 3          | 2   | 2                |              |
|          | 35   | 2        | 2          | 2   | 1                |              |
|          | 24   | 3        | 2          | 1   | 1                |              |
|          | 25   | 3        | 3          | 3   | 1                |              |

Uludağ Üniversitesi Tıp Fakültesi Biyoistatistik Anabilim Dalı Biyoistatistik Dersi Uygulama Notları 3

| _         | 40                                    | 1                 | 4   | 1   | 2                  |                                                                                                    |
|-----------|---------------------------------------|-------------------|-----|-----|--------------------|----------------------------------------------------------------------------------------------------|
| _         | 19                                    | 1                 | 1   | 2   | 1                  |                                                                                                    |
| _         | 40                                    | 3                 | 3   | 1   | 2                  |                                                                                                    |
| _         | 20                                    | 1                 | 2   | 4   | 1                  |                                                                                                    |
| _         | 38                                    | 1                 | 1   | 1   | 1                  |                                                                                                    |
| _         | 20                                    | 3                 | 1   | 2   | 2                  |                                                                                                    |
|           | 29                                    | 3                 | 2   | 4   | 1                  | ~~ ·                                                                                                    |
| _         | 45                                    | 3                 | 2   | 1   | 1                  |                                                                                                    |
|           | 16                                    | 3                 | 4   | 4   | 1                  | · · · · · · · · · · · · · · · · · · ·                                                                           |
|           | 43                                    | 1                 | 2   | 1   | 1                  | , V.*                                                                                                    |
|           | 15                                    | 3                 | 3   | 3   | 1                  | A Y                                                                                                    |
| -         | 40                                    | 1                 | 2   | 1   | 2                  | ~~~~~~~~~~~~~~~~~~~~~~~~~~~~~~~~~~~~~~                                                                          |
| -         | 29                                    | 3                 | 3   | 1   | 2                  | $\wedge \mathbb{N}$                                                                                             |
| -         | 18                                    | 2                 | 3   | 3   | 1                  | a la companya da companya da companya da companya da companya da companya da companya da companya da companya d |
| -         | 39                                    | 1                 | 1   | 1   | 1                  | °∡ (sim <sup>y</sup>                                                                                            |
| -         | 29                                    | 3                 | 3   | 2   | 2                  |                                                                                                    |
| -         | 17                                    | 2                 | 4   | 2   | 1                  | $\sim$ $>$                                                                                                    |
| -         | 38                                    | 1                 | 3   | 1   | 2                  | n de la companya de la companya de la companya de la companya de la companya de la companya de la companya de l |
| -         | 20                                    | 1                 | 2   | 3   | 1                  |                                                                                                    |
| -         | 29                                    | 3                 | 4   | 2   | 2                  |                                                                                                    |
| -         | 35                                    | 2                 | 2   | 2   | 1                  | • <u>, C. </u> *                                                                                                |
| -         | 24                                    | 3                 | 3   | 1   | 1                  |                                                                                                    |
| -         | 25                                    | 3                 | 3   | 1   | 1                  |                                                                                                    |
| -         | 33                                    | 3                 | 2   | 2   | 2                  |                                                                                                    |
| -         | 26                                    | 1                 | 2   | 2   | * 1 <sup>.48</sup> |                                                                                                    |
| -         | 27                                    | 3                 | 5   | 3   | 1                  | ¥                                                                                                    |
| -         | 31                                    | 2                 | 2   | 2 ి | <b>`2</b> ``       |                                                                                                    |
| -         | 30                                    | 3                 | 1   | 1   | 1                  |                                                                                                    |
| -         | 30                                    | 3                 | 3   |     | ູ່1                |                                                                                                    |
|           | 28                                    | 3                 | 4   | 2   | ື 2                |                                                                                                    |
| -         | 31                                    | 1                 | 3 🦯 | 2   | 1                  |                                                                                                    |
| -         | 32                                    | 3                 | 4   | 2   | 1                  |                                                                                                    |
| -         | 22                                    | 3                 |     | 2   | 1                  |                                                                                                    |
| _         | 33                                    | 1                 | 4 📎 | 3   | 2                  |                                                                                                    |
| _         | 34                                    | 3* <sup>®</sup> ^ | 5   | 1   | 1                  |                                                                                                    |
| _         | 23                                    | 1                 | 2   | 4   | 1                  |                                                                                                    |
| _         | 36                                    | <u>3</u>          | 2   | 2   | 2                  |                                                                                                    |
| _         | 36                                    | 3                 | 3   | 2   | 1                  |                                                                                                    |
| _         | 20 🍾                                  | 3                 | 1   | 5   | 1                  |                                                                                                    |
| _         | 39                                    | / 3               | 2   | 4   | 1                  |                                                                                                    |
| _         | 39                                    | > 3               | 3   | 1   | 2                  |                                                                                                    |
| - 1.<br>- | 29/                                   | 3                 | 3   | 3   | 1                  |                                                                                                    |
|           | 42                                    | 1                 | 2   | 5   | 2                  |                                                                                                    |
|           | 42                                    | 3                 | 3   | 2   | 1                  |                                                                                                    |
| $\sim$    | e e e e e e e e e e e e e e e e e e e |                   |     |     |                    |                                                                                                    |

Yukarıda verilen değişken değerlerini ve değişken adlarını girelim.

Yaş için değişken ismi, **name** sütunundaki ilk hücreye 'yaş' olarak girilebilir.

| 1   | - 12     | n = = = |       |          | 6     |            |         |         |       |         |     |
|-----|----------|---------|-------|----------|-------|------------|---------|---------|-------|---------|-----|
|     | Name     | Туре    | Width | Decimals | Label | Values     | Missing | Columns | Align | Measure | ŀ   |
| 1   | yaş      | Numeric | 8     | 0        |       | {1, 14-15} | None    | 8       | Right | Scale   | 18  |
| 2   | ikametga | Numeric | 8     | D        |       | {1, il)    | None    | 8       | Right | Scale   |     |
| З   | eğitim   | Numeric | 8     | 0        |       | None       | None    | 8       | Right | Scale   |     |
| 4   | çocuk_sa | Numeric | 8     | D        |       | Norse      | None    | 8       | Right | Scale   |     |
| 5   | cinsiyet | Numeric | 8     | D        |       | {1, kuz]   | None    | 8       | Right | Scale   | 8   |
| B   |          |         |       |          |       |            |         |         |       |         |     |
| 7   |          |         |       |          |       |            |         |         | 1     |         |     |
| B   |          |         |       |          |       |            |         |         |       |         |     |
| 9   |          |         |       |          |       |            |         |         |       |         |     |
| 10  |          |         |       |          |       |            |         |         |       |         |     |
| 11  |          |         |       |          |       |            |         |         |       |         |     |
| 12  |          |         |       |          |       |            |         |         |       |         |     |
| 13  | 2<br>6   |         |       |          |       |            |         |         |       |         | -11 |
| 14  |          |         | _     |          |       |            |         |         |       | _       | -   |
| 15  | <u>.</u> |         | _     |          |       | _          |         |         | -     | _       |     |
| 16  |          |         |       |          |       |            |         |         |       |         | -8  |
| 17  | 2        |         |       |          |       |            |         |         |       | -       |     |
| 111 |          | -       | _     |          |       | _          |         |         |       | _       | -   |
| 111 | 6        |         | -     |          |       |            |         |         |       |         |     |
| 2U  |          |         |       |          |       | _          |         |         |       |         | -   |
| 23  | 1        |         | -     |          |       |            |         |         | -     | -       |     |
| 11. | -        |         |       |          |       |            | -       |         |       |         | -   |
| 1   | 1        |         | -     |          |       | -          |         |         | -     | -       |     |
| 4   |          |         |       |          |       | -          |         | _       |       |         |     |
| 10  | 5        |         | -     |          |       |            |         |         | -     | -       | -51 |

'yaş' değişkeninin **Type** özelliğini Numeric (sayısal veri) olarak seçmek için **Type** sütununda Type
simgesi tıklanır.

Aşağıdaki pencere elde edilir. Bu pencerede 'Numeric' seçeneği işaretlendikten sonra 'Width' kutucuğuna basamak sayısı 8, 'Decimal Places' kutucuğuna ise virgülden sonraki rakam sayısı 0 olarak girilir. Bu işlemler **Width** ve **Decimals** sütunlarındaki kutucuklarda da yapılabilir.

| Variable Type                                     |                               | ? 🔀                  |
|---------------------------------------------------|-------------------------------|----------------------|
| Numeric     Comma     Dot     Scientific notation | Width: 8<br>Decimal Places: 0 | OK<br>Cancel<br>Help |
| C Dollar<br>C Custom currency<br>C String         |                               |                      |

8 J

Width sütunundaki ilk hücrede, 'yaş' değişkeninin verileri için basamak sayısı belirlenir. Decimals sütunundaki ilk hücrede, 'yaş' değişkeninin verileri için virgülden sonraki basamak sayısı belirlenir.

Aynı şekilde bütün değişkenlerin özellikleri sırasıyla karşılık gelen satırlarda tanımlanır. Cinsiyet değişkeninde, kız:1 ve erkek: 2 olarak kodlanmıştır. Bu kodlamayı yapmak için

Values

simgesi tıklanır.

|    | Yew Data | Transform A | nalyze Graph | Utilities Window | Heb   |            |         |         |       |         |   |
|----|----------|-------------|--------------|------------------|-------|------------|---------|---------|-------|---------|---|
|    | - 12     | ) ex 🗐 🕽    |              |                  | 001   | -          |         |         |       |         |   |
|    | Name     | Туре        | Widt         | n Decimals       | Label | Values     | Missing | Columns | Align | Measure | • |
| 1  | yaş      | Numeric     | 8            | D                |       | {1, 14-15} | None    | 8       | Right | Scale   |   |
| 2  | ikametga | Numeric     | 8            | D                |       | {1, il}    | None    | 8       | Right | Scale   |   |
| З  | eğitim   | Numeric     | 8            | D                |       | None       | None    | 8       | Right | Scale   |   |
| 4  | çocuk_sa | Numeric     | 8            | D                |       | Norae      | None    | 8       | Right | Scale   |   |
| 5  | cinsiyet | Numeric     | 8            | D                |       | (1, kaz)   | None    | 8       | Right | Scale   |   |
| Ð, |          |             |              |                  |       |            |         |         |       |         |   |
| 7  |          |             |              |                  |       |            |         |         |       |         |   |
| 8  |          |             |              |                  | _     |            |         |         |       |         |   |
| 9  |          |             |              |                  |       |            |         |         |       |         |   |
| 0  |          |             |              |                  |       |            |         |         |       |         |   |
| 1  |          |             | _            |                  |       |            |         |         |       |         |   |
| 2  |          |             |              |                  |       |            |         |         |       |         |   |
| 3  | 1        |             |              |                  |       |            |         |         |       | _       |   |
| 4  |          |             | _            |                  |       |            |         |         |       |         |   |
| 5  |          | -           | _            |                  |       |            |         |         |       | _       |   |
| 6  |          |             | _            |                  |       |            |         |         |       |         |   |
| 7  | 1        | -           | _            |                  |       |            |         |         |       | -       |   |
| E. |          |             | _            |                  |       |            |         |         |       |         |   |
| =  |          | -           | _            |                  |       |            |         |         |       |         |   |
|    | -        |             |              |                  | _     | _          |         |         | _     |         |   |
| 9  |          |             | -            |                  |       |            |         |         |       |         |   |
| 2. |          |             | _            |                  |       |            |         |         |       |         |   |
|    |          |             | -            |                  |       |            |         |         |       |         |   |
| 4  | _        |             |              |                  |       | _          |         |         |       |         |   |
| 5  |          |             |              |                  | 1     |            |         |         |       | -       |   |

Ekrana gelen aşağıdaki pencerede **Value** kutucuğuna 1, **Value Label** kutucuğuna kız yazılarak **Add** seçeneği tıklanır. Aynı şekilde erkek için de kodlama yapılır. Daha sonra **OK** tıklanır.

| alue Labels  |        |
|--------------|--------|
| Value Labels | OK     |
| Value: J     | Cancel |
|              | Help   |
| 2 = "erkek"  | 10     |
| Change       |        |

Aynı şekilde 'eğitim' ismindeki, annelerin eğitim durumlarına ait değişken için 1,2,3,4 ve 5 kodları, kategorileri göstermektedir. Örneğin 1: 'okur-yazar değil' kategorisini göstermektedir. Bu kodlamalar yine **Values** simgesinden yapılır.

Değişkenlerin özellikleri belirlendikten sonra, **Data View** penceresine aşağıdaki gibi bütün veriler girilir.

| 🗰 uygul   | ama - SPSS I | )ata Editor   |             |               |            |     |
|-----------|--------------|---------------|-------------|---------------|------------|-----|
| File Edit | View Data    | Transform And | alyze Graph | s Utilities W | indow Help |     |
|           | a 🖳 🗠        | a 🖬 🟪         |             |               | 1 1 1      | 0   |
| 1 : yaş   |              | 18            |             |               |            |     |
|           | yaş          | ikametga      | eğitim      | çocuk_sa      | cinsiyet   | var |
| 1         | 18           | 2             | 3           | 3             | 1          |     |
| 2         | 40           | 2             | 2           | 1             | 2          |     |
| 3         | 29           | 3             | 1           | 2             | 2          |     |
| 4         | 41           | 3             | 3           | 2             | 1          |     |
| 5         | 14           | 1             | 5           | 2             | 2          |     |
| 6         | 34           | 1             | 4           | 3             | 2          |     |
| 7         | 44           | 1             | 1           | 1             | 1          |     |
| 8         | 22           | 3             | 2           | 2             | 2          |     |
| 9         | 37           | 3             | 4           | 2             | 1          |     |
| 10        | 29           | 1             | 1           | 4             | 2          |     |
| 11        | 38           | 3             | 4           | 1             | 2          |     |
| 12        | 19           | 2             | 4           | 3             | 1          |     |
| 13        | 39           | 2             | 2           | 1             | 1          |     |
| 14        | 33           | 2             | 2           | 1             | 2          |     |
| 15        | 21           | 3             | 1           | 4             | 2          |     |
| 16        | 35           | 3             | 1           | 1             | 1          |     |
| 17        | 25           | 3             | 5           | 3             | 2          |     |
| 18        | 36           | 2             | 4           | 1             | 2          |     |
| 19        | 23           | 1             | 2           | 3             | 1          |     |
| 20        | 36           | 3             | 1           | 4             | 2          |     |
| 21        | 37           | 3             | 4           | 3             | 1          |     |
| 22        | 27           | 3             | 4           | 1             | 2          |     |
| 23        | 32           | 1             | 5           | 2             | 2          |     |
| 24        | 27           | 1             | 4           | 2             | 2          |     |

a) Bu verileri SPSS paket programında veri sayfasına girerek, 100 annenin son bebeklerinin cinsiyetine göre dağılımını gösteriniz.

100 annenin son bebeklerinin cinsiyetine göre dağılımını bulmak için ilgili menüye aşağıdaki gibi girilerek frekans tablosu oluşturulur.

|      | uygula | ama - SPSS | Data Edito | r                        |      |              |
|------|--------|------------|------------|--------------------------|------|--------------|
| File | Edit   | View Data  | Transform  | Analyze Graphs Utilitie: | ; Wi | indow Help   |
| 2    | ioi.   | a 💷 🖌      |            | Reports                  | , 6  | later al     |
| -    |        |            |            | Descriptive Statistics   |      | Frequencies  |
| 1:3  | yaş 👘  |            | 1          | Compare Means            |      | Descriptives |
|      |        | yaş        | ikametg    | General Linear Model     | 1    | Explore      |
| _    | 1      | 18         | 1          | Correlate I              |      | Crosstabs    |
|      | 2      | 40         |            | Loglinear                | . 1  | 2            |
|      | 3      | 29         |            | Classify                 | - 2  | 2            |
|      | 4      | 41         |            | Data Reduction           | 2    | 1            |
|      | 5      | 14         |            | Scale                    | 2    | 2            |
|      | 6      | 34         |            | Nonparametric Tests      | 3    | 2            |
|      | 7      | 44         |            | Survival I               | 1    | 1            |
|      | 8      | 22         |            |                          | 2    | 2            |

Bu menüye girildiğinde ekrana aşağıdaki pencere gelecektir. Bu pencerede cinsiyet değişkeni,

**b** simgesi tıklanarak **Variable**(s) alanına taşınır.

|                            | Variable(s): | ОК    |
|----------------------------|--------------|-------|
| #> ikametga<br>#> eğitim   |              | Paste |
| #> çocuk_sa<br>#> cinsiyet |              | Reset |
|                            |              | Cance |
|                            |              | Help  |

Display frequency tables seçeneği işaretlenerek OK tıklanır.

| <ul> <li></li></ul> | Variable(s): | OK<br>Paste<br>Reset<br>Cancel<br>Help |
|---------------------|--------------|----------------------------------------|
| Display frequency   | tables       |                                        |

100 annenin son bebeklerinin cinsiyetine göre dağılımı SPSS Output penceresinde aşağıdaki gibi elde edilir.

CINSIYET

|       |       |           |         |               | Cumulative |
|-------|-------|-----------|---------|---------------|------------|
|       |       | Frequency | Percent | Valid Percent | Percent    |
| Valid | kız   | 48        | 48,0    | 48,0          | 48,0       |
|       | erkek | 52        | 52,0    | 52,0          | 100,0      |
|       | Total | 100       | 100,0   | 100,0         |            |

# b) 100 annenin eğitim durumuna göre dağılımını gösteriniz.

Frekansları elde etmek için menüye yukarıdaki gibi aynı şekilde girilir ve ekrana aşağıdaki pencere gelir.

| Augo                                                                                                    | Variable(s):                                                              | a la concentration de la concentration de la c |
|----------------------------------------------------------------------------------------------------|---------------------------------------------------------------------------|----------------------------------------------------------------------------------------------------|
| ₩ yaş                                                                                                    |                                                                           | OK                                                                                                    |
| eğitim 🔿                                                                                                    |                                                                           | Paste                                                                                                    |
| ¢ocuk_sa                                                                                                    |                                                                           |                                                                                                    |
| 🚸 cinsiyet                                                                                                    |                                                                           | Reset                                                                                                    |
|                                                                                                    |                                                                           | Cancel                                                                                                    |
|                                                                                                    |                                                                           |                                                                                                    |
|                                                                                                    |                                                                           | нер                                                                                                    |
|                                                                                                    |                                                                           |                                                                                                    |
| . Dicplay fraquancy                                                                                                    | tables                                                                    |                                                                                                    |
| <ul> <li>Display inequelicy</li> </ul>                                                                                                    | lables                                                                    |                                                                                                    |
|                                                                                                    | Statistics Charts                                                         | Format                                                                                                    |
|                                                                                                    |                                                                           |                                                                                                    |
|                                                                                                    |                                                                           |                                                                                                    |
|                                                                                                    |                                                                           | $\mathcal{A} \subset \mathcal{A}$                                                                                                    |
| ) u noncorado a critima                                                                                                    |                                                                           |                                                                                                    |
|                                                                                                    | leğişkeni 📔 📕 şimgeşi tıklanarak Ve                                       | ariahla(c) alanına taçınır                                                                                                    |
| su pencerede, egitini c                                                                                                    | leğişkeni, 🗾 simgesi tıklanarak Va                                        | ariable(s) alanına taşınır.                                                                                                    |
| su pencerede, egitini c                                                                                                    | leğişkeni, 💶 simgesi tıklanarak Va                                        | ariable(s) alanına taşınır.                                                                                                    |
| Frequencies                                                                                                    | leğişkeni, 💶 simgesi tıklanarak Va                                        | ariable(s) alanına taşınır.                                                                                                    |
| Frequencies                                                                                                    | değişkeni, Le simgesi tıklanarak Va                                       | ariable(s) alanına taşınır.                                                                                                    |
| Frequencies                                                                                                    | değişkeni, Le simgesi tıklanarak Va<br>Variable[s]:                       | ariable(s) alanına taşınır.                                                                                                    |
| <ul> <li>Frequencies</li> <li></li></ul>                                                                                                    | değişkeni, Level simgesi tıklanarak Va<br>Variable(s):                    | ariable(s) alanına taşınır.                                                                                                    |
| Frequencies                                                                                                    | leğişkeni, Le simgesi tıklanarak Va<br>Variable[s]:                       | ariable(s) alanına taşınır.                                                                                                    |
| <ul> <li>Frequencies</li> <li># yaş</li> <li># ikametga</li> <li># çocuk_sa</li> <li># cinsiyet</li> </ul>                                                                                                    | değişkeni, ∟ simgesi tıklanarak Va<br>Variable(s):                        | ariable(s) alanına taşınır.                                                                                                    |
| <ul> <li>Frequencies</li> <li>♦ yaş</li> <li>♦ ikametga</li> <li>♦ çocuk_sa</li> <li>♦ cinsiyet</li> </ul>                                                                                                    | Variable(s):                                                              | ariable(s) alanına taşınır.                                                                                                    |
| Frequencies<br>yaş<br>ikametga<br>cocuk_sa<br>cinsiyet                                                                                                    | değişkeni, ∟ simgesi tıklanarak Va<br>Variable[s]:                        | Ariable(s) alanına taşınır.                                                                                                    |
| <ul> <li>Frequencies</li> <li> <i>¥</i> yaş         <i>i</i>kametga         <i>¥</i> çocuk_sa         <i>¥</i> cinsiyet         <i>x</i> is in the second second sec</li></ul> | Variable(s):                                                              | Ariable(s) alanına taşınır.                                                                                                    |
| Frequencies<br>yaş<br>ikametga<br>cocuk_sa<br>cinsiyet                                                                                                    | değişkeni, 🔽 simgesi tıklanarak Va                                        | Ariable(s) alanına taşınır.                                                                                                    |
| <ul> <li>✓ Frequencies</li> <li>✓ Yaş</li> <li>♦ ikametga</li> <li>♦ çocuk_sa</li> <li>♦ cinsiyet</li> </ul>                                                                                                    | ables                                                                     | Ariable(s) alanına taşınır.                                                                                                    |
| <ul> <li>Frequencies</li> <li>         Frequencies</li></ul>                                                                                                    | ables                                                                     | Ariable(s) alanına taşınır.                                                                                                    |
| <ul> <li>Frequencies</li> <li> <b>Frequencies</b> </li> <li> <b>Yaş</b> </li> <li> <b>ikametga</b> </li> <li> <b>çocuk_sa</b> </li> <li> <b>cinsiyet</b> </li> </ul> <li> <b>Display frequency ta</b> </li>                                                                                                    | ables Statistics Charts For                                               | ariable(s) alanına taşınır.                                                                                                    |
| <ul> <li>Frequencies</li> <li>Frequencies</li> <li> <pre></pre></li></ul>                                                                                                    | ables<br>Statistics Charts For                                            | ariable(s) alanına taşınır.                                                                                                    |
| <ul> <li>Frequencies</li> <li> <b>Frequencies</b> </li> <li> <b>Yaş</b> </li> <li> <b>ikametga</b> </li> <li> <b>çocuk_sa</b> </li> <li> <b>cinsiyet</b> </li> </ul> <li> <b>Display frequency ta</b> </li>                                                                                                    | ables Statistics Charts For                                               | ariable(s) alanına taşınır.                                                                                                    |
| <ul> <li>Frequencies</li> <li>         ♦ yaş         ♦ ikametga         ♦ çocuk_sa         ♦ cinsiyet     </li> <li>         ✓ Display frequency tage     </li> </ul>                                                                                                    | ables Statistics Charts For                                               | ariable(s) alanına taşınır.<br>OK<br>Paste<br>Reset<br>Cancel<br>Help                                                                                                    |
| <ul> <li>Frequencies</li> <li>         Frequencies     </li> <li>         ikametga         icocuk_sa         cinsiyet     </li> <li>         Display frequency tab     </li> </ul>                                                                                                    | ables<br>Statistics Charts For                                            | r.                                                                                                    |
| <ul> <li>Frequencies</li> <li>         Frequencies     </li> <li>         isplay frequency tab     </li> </ul>                                                                                                    | ables<br>Statistics Charts For<br>Oles seçeneği işaretlenerek OK tıklanır | r.                                                                                                    |
| <ul> <li>Frequencies</li> <li>Frequencies</li> <li></li></ul>                                                                                                    | ables<br>Statistics Charts For<br>Oles seçeneği işaretlenerek OK tıklanır | rmat                                                                                                    |

100 annenin eğitim durumuna göre dağılımı aşağıdaki gibidir.

## EĞITIM

|       |                    |           |         |               | Cumulative |
|-------|--------------------|-----------|---------|---------------|------------|
|       |                    | Frequency | Percent | Valid Percent | Percent    |
| Valid | Okur yazar         | 20        | 20,0    | 20,0          | 20,0       |
|       | Okur yazar degil   | 25        | 25,0    | 25,0          | 45,0       |
|       | İlkögretim mezunu  | 20        | 20,0    | 20,0          | 65,0       |
|       | Ortaögretim mezunu | 25        | 25,0    | 25,0          | 90,0       |
|       | Yüksek okul mezunu | 10        | 10,0    | 10,0          | 100,0      |
|       | Total              | 100       | 100,0   | 100,0         |            |

# c) 100 annenin oturduğu yere ve çocuk sayısına göre dağılımını gösteriniz.

Bunun için Crosstabs menüsüne aşağıdaki yolla girilir.

| 🗉 uygula  | ma - SPSS | Data Edito | ſ       |             |           |           |        |
|-----------|-----------|------------|---------|-------------|-----------|-----------|--------|
| File Edit | View Data | Transform  | Analyze | Graphs      | Utilities | Window    | Help   |
| aloi A    |           |            | Repor   | ts          | •         | tal es la |        |
|           | 2 😐 🖻     |            | Descri  | ptive Stati | stics 🕨   | Freque    | encies |
| : yaş     |           | 1          | Comp    | are Means   | •         | Descrip   | otives |
| 1         | Noo       | ikomotas   | Gener   | al Linear M | 1odel 🕨   | Explore   | B      |
|           | yaş<br>10 | IKamerya   | Correl  | ate         | •         | Crosst    | abs    |
| 1         | 18        |            | Regre   | ssion       | <b>ا</b>  | 2         | - P    |
| 2         | 40        |            | Logline | ear         | •         | 1         | 2      |
| 3         | 29        |            | Classif | fy          | •         | 2         | 2      |
| 4         | 41        |            | Data P  | Reduction   | •         | 2         | 1      |
| 5         | 14        |            | Scale   |             | •         | 2         | 2      |
| 6         | 34        |            | Nonpa   | arametric T | ests 🕨    | 3         | 2      |
| 7         | 44        |            | Surviv  | al .        | •         | 1         | 1      |
| 8         | 22        |            | Multip  | le Respons  | ;e 🕨      | 2         | 2      |

Ekrana gelen aşağıdaki pencerede, ikametgah ve çocuk\_sa değişkenlerinden biri **Rows** ve diğeri de **Columns** alanlarına taşınır, **OK** tıklanır.

| 🛞 yaş                   | Row(s):                  | ОК     |        |
|-------------------------|--------------------------|--------|--------|
|                         |                          | Paste  |        |
|                         | Columateli               | Reset  |        |
|                         | corumn(s).<br>→ çocuk_sa | Cancel | $\sim$ |
|                         |                          | Help   | ×*′    |
|                         | Previous Layer 1 of 1    | Next   |        |
| Display clustered bar c | narts                    |        |        |
| Suppress tables         |                          |        |        |
|                         | Statistics Cells F       | ormat  |        |

100 annenin oturduğu yere ve çocuk sayısına göre dağılımı aşağıdaki gibidir.

IKAMETGA \* ÇOCUK\_SA Crosstabulation

| Count    |      |    |    |          |    |   |       |
|----------|------|----|----|----------|----|---|-------|
|          |      |    |    | ÇOCUK_SA |    |   |       |
|          |      | 1  | 2  | 3        | 4  | 5 | Total |
| IKAMETGA | il   | 8  | 8  | 9        | 3  | 2 | 30    |
|          | ilçe | 6  | 7  | 6        | 1  |   | 20    |
|          | köy  | 19 | 17 | 7        | 6  | 1 | 50    |
| Total    |      | 33 | 32 | 22       | 10 | 3 | 100   |

d) 100 annenin yaşlarını küçükten büyüğe doğru sıralayarak, sıralı liste oluşturunuz(Ders kitabı Tablo 3.3)

SPSS paket programında 100 annenin yaşlarını küçükten büyüğe doğru sıralatmak için **Data** program menüsünde **Sort Cases** alt menüsü kullanılır.

| 🇰 ff - SP        | SS Da | ta Edi                  | itor                                             |     |           |
|------------------|-------|-------------------------|--------------------------------------------------|-----|-----------|
| File Edit        | View  | Data                    | Transform                                        | Ana | lyze      |
| 🚅 🔛  <br>1 : yaş |       | Del<br>Ins<br>Ins<br>Go | ine Dates<br>ert Variable<br>ert Case<br>to Case |     | <b>[?</b> |
| 1                | y «   | Sör                     | t Cases                                          |     | eyn       |
| 2                | 2     | Tra                     | nspose                                           |     |           |
| 3                |       | Me                      | rge Files                                        | •   |           |
| 4                |       |                         | gregate                                          | _   |           |
| 5                | 0     | Spl                     | it File                                          |     |           |
| 6                |       | Sel                     | ect Cases                                        |     |           |
| 7                | 1     | We                      | ight Cases                                       |     |           |

Yukarıdaki yol izlendiğinde ekrana aşağıdaki pencere gelecektir. Burada yaş değişkeni, simgesi kullanılarak, Sort by alanına taşınır ve küçükten büyüğe doğru sıralama yapılacağı için Sort Order alanında yer alan Ascending seçeneği işaretlenir.

|            | Sort by:        | ОК    |
|------------|-----------------|-------|
| ₩ çocuk_sa | yaş – Ascending | Paste |
| #) grup    |                 | Reset |
|            | Sert Order      | Cance |
|            | • Ascending     | Help  |

OK tıklandığında veriler küçükten büyüğe doğru aşağıdaki gibi sıralanmış olacaktır.

|                | <u></u> | <i>y</i> |    |    |    |  |
|----------------|---------|----------|----|----|----|--|
| 0              | 14      | 24       | 29 | 32 | 37 |  |
| ŝ,             | 15      | 25       | 29 | 33 | 37 |  |
|                | 16      | 25       | 29 | 33 | 37 |  |
| e <sup>j</sup> | 17      | 25       | 30 | 33 | 38 |  |
|                | 18      | 25       | 30 | 33 | 38 |  |
|                | 18      | 25       | 30 | 33 | 38 |  |
|                | 19      | 26       | 30 | 34 | 39 |  |
|                | 19      | 26       | 30 | 34 | 39 |  |
|                | 20      | 26       | 30 | 34 | 39 |  |
|                | 20      | 27       | 30 | 35 | 39 |  |
|                | 20      | 27       | 31 | 35 | 40 |  |

| 1  | 1  |    |    |    |
|----|----|----|----|----|
| 20 | 27 | 31 | 35 | 40 |
| 21 | 27 | 31 | 35 | 40 |
| 22 | 27 | 31 | 35 | 40 |
| 22 | 28 | 31 | 35 | 41 |
| 22 | 28 | 31 | 36 | 42 |
| 23 | 29 | 32 | 36 | 42 |
| 23 | 29 | 32 | 36 | 43 |
| 23 | 29 | 32 | 36 | 44 |
| 24 | 29 | 32 | 37 | 45 |

# e) 100 annenin yaşlarının sıralı frekans tablosunu oluşturunuz(Ders kitabı 3.4).

100 annenin yaşlarının sıralı frekans tablosunu oluşturmak için SPSS paket programında ilgili menüye aşağıdaki gibi girilir.

| ile Edit | View Data | Transform | Analyze | Graphs l            | Utilities                               | Windo        | w Help       |  |
|----------|-----------|-----------|---------|---------------------|-----------------------------------------|--------------|--------------|--|
|          |           |           | Repor   | ts                  | •                                       | tal as       | deel as      |  |
|          |           |           | Descri  | ptive Statist       | ics 🕨                                   | Frequencies  |              |  |
| l : yaş  |           | 1         | Compa   | are Means           | •                                       | Des          | criptives    |  |
|          | yaş       | ikametga  | Gener   | al Linear Mo<br>ate | del ≯<br>≯                              | Expl<br>Cros | ore<br>stabs |  |
| 1        | 18        |           | Reare   | ssion               |                                         | P            | 1            |  |
| 2        | 40        |           | Loaline | ear                 |                                         | 1            | 2            |  |
| 3        | 29        |           | Classif | y                   |                                         | 2            | 2            |  |
| 4        | 41        |           | Data F  | Reduction           | •                                       | 2            | 1            |  |
| 5        | 14        |           | Scale   |                     | •                                       | 2            | 2            |  |
| 6        | 34        |           | Nonpa   | arametric Te        | sts 🕨                                   | 3            | 2            |  |
| 7        | 44        | -         | Surviv  | al                  | •                                       | 1            | 1            |  |
| 8        | 22        |           | Multipl | le Response         | ( ) ( ) ( ) ( ) ( ) ( ) ( ) ( ) ( ) ( ) | 2            | 2            |  |

Ekrana gelecek olan pencerede, aşağıdaki gibi yaş değişkeni **Variable**(s) alanına taşınır ve **Display frequencies** seçeneği işaretlenerek **OK** tıklanır.

| <ul> <li>Ikametga</li> <li>Ikametga</li></ul> | Variable(s):         | OK<br>Paste<br>Reset<br>Cancel<br>Help |
|----------------------------------------------------------------------------------------------------|----------------------|----------------------------------------|
| Display frequency                                                                                                    | tables               | ×′                                     |
|                                                                                                    | Statistics Charts Fo | ormat                                  |

Sıralı frekans tablosu output penceresinde aşağıdaki gibi elde edilecektir.

|          | Fraguanay  | Porcont | Valid Paraant | Cumulative |     |
|----------|------------|---------|---------------|------------|-----|
| Valid 14 | 1 requency | 10      |               | 10         |     |
| 15       | 1          | 1,0     | 1,0           | 2.0        |     |
| 16       | 1          | 1,0     | 1,0           | 3.0        |     |
| 17       | 1          | 1,0     | 1,0           | 4.0        |     |
| 18       | 2          | 2.0     | 2.0           | 6.0        |     |
| 19       | 2          | 2.0     | 2.0           | 8.0        |     |
| 20       | 4          | 4.0     | 4.0           | 12.0       |     |
| 21       | 1          | 1.0     | 1.0           | 13.0       |     |
| 22       | 3          | 3.0     | 3.0           | 16.0       |     |
| 23       | 3          | 3,0     | 3,0           | 19,0       |     |
| 24       | 2          | 2,0     | 2,0           | 21,0       |     |
| 25       | 5          | 5,0     | 5,0           | 26,0       |     |
| 26       | 3          | 3,0     | 3,0           | 29,0       |     |
| 27       | 5          | 5,0     | 5,0           | 34,0       | 336 |
| 28       | 2          | 2,0     | 2,0           | 36,0       |     |
| 29       | 7          | 7,0     | 7,0           | 43,0       |     |
| 30       | 7          | 7,0     | 7,0           | 50,0       |     |
| 31       | 6          | 6,0     | 6,0           | 56,0       |     |
| 32       | 5          | 5,0     | 5,0           | 61,0       |     |
| 33       | 5          | 5,0     | 5,0           | 66,0       |     |
| 34       | 3          | 3,0     | 3,0           | 69,0       |     |
| 35       | 6          | 6,0     | 6,0           | 75,0       |     |
| 36       | 4          | 4,0     | 4,0           | 79,0       |     |
| 37       | 4          | 4,0     | 4,0           | 83,0       |     |
| 38       | 3          | 3,0     | 3,0           | 86,0       |     |
| 39       | 4          | 4,0     | 4,0           | 90,0       |     |
| 40       | 4          | 4,0     | 4,0           | 94,0       |     |
| 41       | 1          | 1,0     | 1,0           | 95,0       |     |
| 42       | 2          | 2,0     | 2,0           | 97,0       |     |
| 43       | 1          | 1,0     | 1,0           | 98,0       |     |
| 44       | 1          | 1,0     | 1,0           | 99,0       |     |
| 45       | 1          | 1,0     | 1,0           | 100,0      |     |
| Total    | 100        | 100,0   | 100,0         |            | l   |

f) 100 annenin yaşlarını, sınıf aralığı c=2 ve başlangıç değeri 14 olacak şekilde frekans tablosunu oluşturunuz(Ders kitabı Tablo 3.5).

Sınıf aralığı 2 olduğundan dolayı, yaş verileri 2'şer yıl aralıklarla kod değerleri verilir. Bunun için SPSS paket programında ilgili menüye aşağıdaki gibi girilir.

| 🗰 uygula  | ama - SPSS  | Data Editor                            |                                                 |            |  |
|-----------|-------------|----------------------------------------|-------------------------------------------------|------------|--|
| File Edit | View Data   | Transform Analyze Graphs               | Utilities Window                                | Help       |  |
| 😂 🔛 e     | <b>9 🖳 </b> | Compute<br>Random Number Seed<br>Count |                                                 | <b>F S</b> |  |
| <u> </u>  | Vac         | Recode 🔸 🕨                             | Into Same Variables<br>Into Different Variables |            |  |
|           | yaş         | Categorize Variables                   |                                                 |            |  |
| 1         | 18          | Rank Cases                             | L - J                                           |            |  |
| 2         | 40          | Automatic Recode                       | 1                                               | 2          |  |
| 3         | 29          | Create Time Series                     | 2                                               | 2          |  |
| 4         | 41          | Replace Missing Values                 | 2                                               | 1          |  |
| 5         | 14          |                                        | 2                                               | 2          |  |
| 6         | 34          | 1 4                                    | 3                                               | 2          |  |
|           |             | 61.4                                   | 0.00                                            | 0.57       |  |

Bu yol izlendiğinde ekrana aşağıdaki pencere gelecektir. **Numeric Variable** alanına yaş değişkeni taşınır. Kodlanmış değerlerin bulunacağı yeni değişkenin adı ise **Output Variable** alanına yazılır ve **Change** tıklanır. Örnekte bu değişkene grup denilmiştir.

| ikametga<br>eğitim     | → Numeric Variable -> Output<br>yaş -> ? | t<br>Output Variable<br>Name: |
|------------------------|------------------------------------------|-------------------------------|
| ¢çocuk_sa<br>¢cinsivet |                                          | grup Change                   |
| × ×                    |                                          | Label:                        |
|                        |                                          |                               |
|                        |                                          |                               |
|                        | If                                       |                               |
|                        |                                          |                               |
|                        |                                          |                               |
|                        | Old and New Values                       |                               |

Daha sonra **Old and New Values** tıklanarak aşağıdaki pencere ekrana gelir.

| Jid Value                       | New Value                                                                                                    |    |  |  |
|---------------------------------|----------------------------------------------------------------------------------------------------|----|--|--|
| ⊂ <u>V</u> alue:                |                                                                                                    |    |  |  |
| System-missing                  | C Copy old value(s)                                                                                              |    |  |  |
| System- or <u>u</u> ser-missing | 0l <u>d</u> → New:                                                                                               |    |  |  |
| • Range:<br>through             | Add         34 thru $35 \rightarrow 11$ 36 thru $37 \rightarrow 12$ Change           40 thru $39 \rightarrow 13$ | ~  |  |  |
| C Range:<br>Lowest through      | Remove         42 thru 43 → 15           42 thru 43 → 15         44 thru 45 → 16                                 | к. |  |  |
| Rang <u>e</u> :                 | C Output variables are strings Width: 8                                                                          |    |  |  |
|                                 | [ Convert numeric strings to numbers ['5'->5]                                                                    |    |  |  |

Burada hangi veri değer aralığına hangi kodun verileceği belirlenir. Başlangıç değeri 14 olarak alınacağından ilk olarak 14-15 aralığındaki değerlere 1 değeri verilir. **Range** kutucuğuna 14 ve 15 rakamları, **New Value** kutucuğuna ise 1 rakamı girilerek **Add** tıklanır. Bu şekilde en büyük değere kadar bütün aralıklara yeni değerler verilir. **Continue** tıklanır ve bir önceki ekrana geri dönülür. Burada da **OK** tıklanır. Kodlanmış 'grup' değişkeninin SPSS veri sayfasında oluştuğunu göreceksiniz.

Kodlanmış 'grup' değişkeninin orijinal hangi aralıklara karşılık geldiğini belirlemek için **Variables View** penceresindeki **Values** simgesi tıklanır. Aşağıdaki gibi her değerin aralık değerleri **Add** tıklanarak, etiket olarak belirlenir. **OK** tıklanır.

| Value Lat  | pels                       |   | OK     |
|------------|----------------------------|---|--------|
| /alue:     |                            |   | Cancel |
| /alue Labe | el:                        |   | Help   |
| Add        | 3 = "18-19"                | ~ |        |
| Change     | 4 = "20-21"<br>5 = "22-23" |   |        |
| Remove     | 6 = "24-25"                |   |        |

Frekans tablosu oluşturmak için ilgili menüye aşağıdaki yolla girilir.

| 🇰 uygula  | ma - SPSS I | Data Editor |                                   |       |                      |              |                      |      |
|-----------|-------------|-------------|-----------------------------------|-------|----------------------|--------------|----------------------|------|
| File Edit | View Data   | Transform   | Analyze Graphs Utilitie           | s V   | Vindow Help          | )            |                      |      |
|           | 9 🖳 🗠       |             | Reports<br>Descriptive Statistics | )<br> | Frequencies.         | <sup>N</sup> |                      |      |
| 1 : yaş   |             | 1           | Compare Means                     | •     | Descriptives.        |              |                      |      |
|           | yaş         | ikametga    | General Linear Model              |       | Explore<br>Crosstabs |              |                      | A    |
| 1         | 18          |             | Regression                        | L.    | Crosstabs            |              |                      | 3    |
| 2         | 40          |             | Loglinear                         | 1     | 1                    | 2            |                      |      |
| 3         | 29          |             | Classify                          | ▶ 2   | 1                    | 2            | X                    | , "W |
| 4         | 41          |             | Data Reduction                    | • 2   |                      | 1            |                      | ·    |
| 5         | 14          |             | Scale                             | • 2   |                      | 2            |                      |      |
| 6         | 34          |             | Nonparametric Tests               | • 3   |                      | 2            | $\sim$ $\sim$ $\sim$ |      |
| 7         | 44          | 1           | Survival                          | 1     |                      | 1            |                      |      |
| 8         | 22          |             | Multiple Response                 | 2     |                      | 2 /          | A T                  |      |

Ekrana gelen pencerede grup değişkeni Variable(s) alanına taşınır ve Display frequeny tables işaretlenir. OK tıklandığında sonuçlar aşağıdaki gibi elde edilir.

| # yaş<br>ikamataa          | Variable(s):            | ОК     |
|----------------------------|-------------------------|--------|
| eğitim                     |                         | Paste  |
| ∉) çocuk_sa<br>∉) cinsiyet |                         | Rese   |
|                            |                         | Cance  |
|                            |                         | Help   |
| 7 Display frequency tab    | es<br>Statistics Charts | Format |

|       |       | Frequency | Percent | Valid Percent | Cumulative<br>Percent |
|-------|-------|-----------|---------|---------------|-----------------------|
| Valid | 14-15 | 2         | 2,0     | 2,0           | 2,0                   |
|       | 16-17 | 2         | 2,0     | 2,0           | 4,0                   |
|       | 18-19 | 4         | 4,0     | 4,0           | 8,0                   |
|       | 20-21 | 5         | 5,0     | 5,0           | 13,0                  |
|       | 22-23 | 6         | 6,0     | 6,0           | 19,0                  |
|       | 24-25 | 7         | 7,0     | 7,0           | 26,0                  |
|       | 26-27 | 8         | 8,0     | 8,0           | 34,0                  |
|       | 28-29 | 9         | 9,0     | 9,0           | 43,0                  |
|       | 30-31 | 13        | 13,0    | 13,0          | 56,0                  |
|       | 32-33 | 10        | 10,0    | 10,0          | 66,0                  |
|       | 34-35 | 9         | 9,0     | 9,0           | 75,0                  |
|       | 36-37 | 8         | 8,0     | 8,0           | 83,0                  |
|       | 38-39 | 7         | 7,0     | 7,0           | 90,0                  |
|       | 40-41 | 5         | 5,0     | 5,0           | 95,0                  |
|       | 42-43 | 3         | 3,0     | 3,0           | 98,0                  |
|       | 44-45 | 2         | 2,0     | 2,0           | 100,0                 |
|       | Total | 100       | 100,0   | 100,0         |                       |

-----

## g) 'Yaş' değişkeni için çarpıklık (skewness) ve basıklık (kurtosis) katsayılarını bulunuz.

'Yaş' değişkeni için çarpıklık (skewness) ve basıklık (kurtosis) katsayılarını hesaplatmak için ilgili menüye aşağıdaki gibi girilir.

|              |              | 4          |                | 1                          |           |        |                               |           |  |
|--------------|--------------|------------|----------------|----------------------------|-----------|--------|-------------------------------|-----------|--|
| 🔲 uygula     | ima - SPSS I | Data Edito | ſ              |                            |           |        |                               |           |  |
| File Edit    | View Data    | Transform  | Analyze        | Graphs                     | Utilities | Window | v Help                        |           |  |
|              | s 💷 💊        |            | Repor          | ts                         | Þ         | OLAP   | PCubes                        |           |  |
| 31 : ikameto | <b>2 2</b> 2 | 1          | Descri<br>Comp | iptive Statis<br>are Means | tics 🕨    | Case   | Summaries<br>ort Summaries in | n Rows    |  |
|              | yaş          | ikametga   | Gener          | al Linear Mo<br>Isto       | odel      | Repo   | ort Summaries in              | n Columns |  |
| 1            | 18           |            | Reare          | ssion                      |           | 3      | 1                             | 3         |  |
| 2            | 40           |            | Logline        | ear                        | •         | 1      | 2                             | 14        |  |
| 3            | 29           |            | Classil        | fy                         |           | 2      | 2                             | 8         |  |
| 4            | 41           |            | Data P         | Reduction                  | •         | 2      | 1                             | 14        |  |
| 5            | 14           |            | Scale          |                            | •         | 2      | 2                             | 1         |  |
| 6            | 34           |            | Nonpa          | arametric Te               | sts 🕨     | 3      | 2                             | 11        |  |
| 7            | 44           |            | Surviv         | val                        |           | 1      | 1                             | 16        |  |
| 8            | 22           |            | Multip         | le Response                | • •       | 2      | 2                             | 5         |  |
|              |              |            |                |                            |           |        |                               |           |  |

Aşağıdaki pencere ekrana gelecektir.

| ■ Summarize Cases                                                                                                    | Variables:                     | OK<br>Paste<br>Reset<br>Cancel<br>Help |  |
|----------------------------------------------------------------------------------------------------|--------------------------------|----------------------------------------|--|
|                                                                                                    | Grouping Variable(s):          |                                        |  |
| <ul> <li>■ Display cases</li> <li>■ Limit cases to first</li> <li>■ Show only valid case</li> <li>■ Show case numbers</li> </ul> | 100<br>es<br>Statistics Option | ns                                     |  |

Bu pencerede **Display cases** işareti kaldırılır. Yaş değişkeni **Variable**(s) alanına taşınır ve **Statistics** tıklandığında aşağıdaki pencere ekrana gelir.

| tatistics.                                                                                                    |   | Cell Statistics:                                                         |
|----------------------------------------------------------------------------------------------------|---|--------------------------------------------------------------------------|
| Grouped Median<br>Std. Error of Mean<br>Sum<br>Minimum<br>Maximum<br>Range<br>First<br>Last<br>Standard Deviation<br>Variance<br>Harmonic Mean<br>Geometric Mean<br>Percent of Total Sum<br>Percent of Total N<br>Number of Cases | • | Kurtosis<br>Std. Error of Kurtosis<br>Skewness<br>Std. Error of Skewness |

Buradan 'Kurtosis' ve 'Skewness' istatistikleri Cell Statistics alanına taşınarak Continue tıklanır. Bir önceki ekrana geri dönülür. Bu ekranda da OK tıklanır ve sonuçlar output penceresinde aşağıdaki gibi elde edilir.

#### **Case Summaries**

YAŞ

|          | Std. Error  |          | Std. Error of |
|----------|-------------|----------|---------------|
| Kurtosis | of Kurtosis | Skewness | Skewness      |
| -,568    | ,478        | -,191    | ,241          |

Çarpıklık (skewness) ve basıklık (kurtosis) katsayılarını hesaplatmanın ikinçi bir yolu aşağıdaki gibidir.

| ile Edit <sup>y</sup> | /iew Data      | Transform | Analyze              | Graphs (                   | Jtilities   | Windo   | w Help       |  |
|-----------------------|----------------|-----------|----------------------|----------------------------|-------------|---------|--------------|--|
|                       |                |           | Report               | :s                         | Frequencies |         |              |  |
|                       | 2 😐 兰          | Descrip   | otive Statis         | ics 🕨                      |             |         |              |  |
| 31 : ikametg          | 1 : ikametga 1 |           |                      | Compare Means              |             |         | Descriptives |  |
|                       | yaş            | Genera    | General Linear Model |                            |             | Explore |              |  |
| 1                     | 18             |           | Correi               | sion                       |             | Cros    | stabs        |  |
| 2                     | 40             |           | Logic:               | ar                         |             | 1       | 2            |  |
| 3                     | 29             |           | Classif              | Classify<br>Data Reduction |             |         | 2            |  |
| 4                     | 41             |           | Data R               |                            |             |         | 1            |  |
| 5                     | 14             |           | Scale                |                            | •           | 2       | 2            |  |
| 6                     | 34             |           | Nonpa                | rametric Te                | sts 🕨       | 3       | 2            |  |
| 7                     | 44             |           | Surviv               | Survival                   |             |         | 1            |  |
| 8                     | 22             |           | Multipl              | e Response                 |             | 2       | 2            |  |

Bu menüden girildiğinde ekrana aşağıdaki pencere gelir. Bu pencerede 'yaş' değişkeni **Variable(s)** alanma taşındıktan sonra **Options** tıklanır.

| Descriptives                                                                                                    |                            |                                        |
|----------------------------------------------------------------------------------------------------|----------------------------|----------------------------------------|
| <ul> <li>ikametga</li> <li>eğitim</li> <li>çocuk_sa</li> <li>cinsiyet</li> <li>grup</li> </ul>                                 | Variahle(s):               | OK<br>Paste<br>Reset<br>Cancel<br>Help |
| Save standardized values as var                                                                                                | iables                     | Options                                |
| ağıdaki pencere ekrana gelecektir.<br>escriptives: Options                                                                     |                            |                                        |
| <ul> <li>Mean</li> <li>Dispersion</li> <li>Std. deviation</li> <li>✓ Minimum</li> <li>✓ Variance</li> <li>✓ Maximum</li> </ul> | Continue<br>Cancel<br>Help |                                        |
| □ Range □ S.E. mean                                                                                                    |                            |                                        |
| Kurtosis Skewness<br>Display Order                                                                                             |                            |                                        |
| <ul> <li>Variable list</li> <li>Alphabetic</li> <li>Ascending means</li> </ul>                                                 |                            |                                        |
| C Descending means                                                                                                    |                            |                                        |

Çarpıklı (skewness) ve basıklık (kurtosis) istatistikleri yukarıdaki gibi işaretlenir ve **Continue** tıklanır. Bir önceki ekrana geri dönülür ve burada da **OK** tıklanarak sonuçlar, output penceresinde aşağıdaki gibi elde edilir.

**Descriptive Statistics** 

|                    | N                | Skew      | ness       | Kurt      | osis       |  |
|--------------------|------------------|-----------|------------|-----------|------------|--|
|                    | Statistic        | Statistic | Std. Error | Statistic | Std. Error |  |
| YAŞ                | 100              | -,191     | ,241       | -,568     | ,478       |  |
| Valid N (listwise) | N (listwise) 100 |           |            |           |            |  |

Her iki yolla elde edilen sonuçlar aynıdır. Çarpıklık (Skewness ) için elde edilen rakam 0'dan küçükse, sola doğru çarpılık ya da negatif çarpıklığın bulunduğu söylenebilir. 0'dan büyük bir rakam elde ediliyorsa bu durumda, sağa doğru çarpıklık ya da pozitif çarpıklık bulunduğu söylenebilir. Burada çarpıklık -0,191 olarak elde edildiğinden sola doğru çarpıklık bulunmaktadır. Elde edilen basıklık (kurtosis) katsayısı 3'den küçükse, eğrinin normalden daha basık olduğu, 3'den büyük bir rakam elde edildiğinden eğri basıktır.

### **Uygulama Soruları:**

**1**. 92 kişiden ölçülen sistolik kan basınçları aşağıda verilmiştir. Bu verileri bilgisayara girerek istenilenleri bulunuz.

|     |     |     |     |     |      | · · · · · · · · · · · · · · · · · · · | 3 - Maria | 9      |     |     |     |     |
|-----|-----|-----|-----|-----|------|---------------------------------------|-----------|--------|-----|-----|-----|-----|
| 120 | 124 | 200 | 65  | 101 | 114  |                                       | 8 15      | 54 140 | 120 | 80  | 114 | 122 |
| 165 | 190 | 166 | 152 | 135 | 123  | 143 1                                 | 19 11     | 1 100  | 147 | 112 | 111 | 114 |
| 154 | 99  | 178 | 107 | 97  | 68   | 122 1                                 | 05 99     | 9 65   | 154 | 124 | 189 | 174 |
| 157 | 164 | 144 | 113 | 90  | 110  | 86 / 1                                | 86 10     | 06 200 | 199 | 146 | 167 | 156 |
| 197 | 67  | 86  | 115 | 69  | 156  | 110 9                                 | 5 10      | 08 180 | 146 | 98  | 95  | 130 |
| 105 | 120 | 112 | 154 | 160 | 141  | 125 1                                 | 96 14     | 16 165 | 125 | 98  | 118 | 130 |
| 79  | 178 | 166 | 80  | 73  | 84 🕅 | 88 8                                  | 5         |        |     |     |     |     |
|     |     |     |     |     |      |                                       |           |        |     |     |     |     |

b) Frekans tablosunu oluşturunuz.

- c) Sınıf aralığı değerini c=10 mm/Hg alarak frekans tablosunu oluşturunuz.
- d) Küçükten büyüğe doğru sıraya diziniz.

2. 60 ilçeye ait bebek ölüm oranları (%) verilmiştir. Bu verileri bilgisayara girerek istenilenleri bulunuz.

|       | 16 100000 |       |       |       |       |       |       |       |
|-------|-----------|-------|-------|-------|-------|-------|-------|-------|
| 140,1 | 132       | 146,5 | 147,7 | 100,9 | 130,2 | 190,3 | 105,6 | 86,5  |
| 75,6  | 42,7      | 54    | 120,3 | 136,4 | 153,7 | 162,7 | 124,7 | 135,8 |
| 109,1 | 97,3      | 87,4  | 105,7 | 145,6 | 137,8 | 75,6  | 60,4  | 114,2 |
| 103,2 | 150,7     | 101,4 | 116,5 | 76,9  | 121,4 | 96,5  | 127,8 | 134,6 |
| 116,8 | 146,7     | 185,4 | 107,8 | 98    | 81,3  | 67,6  | 74,8  | 153,5 |
| 142,6 | 116,7     | 127,8 | 136,2 | 172,4 | 150,7 | 118,5 | 129   | 90,7  |
| 83,5  | 87,6      | 110,4 | 120,3 | 65,2  | 121   |       |       |       |

- a) Frekans tablosunu oluşturunuz.
- b) Sınıf aralığı değerini %10 alarak frekans tablosunu düzenleyin.
- e) Büyükten küçüğe doğru sıraya diziniz